# تفعيل رقم توثيق المعاملة pushTAN

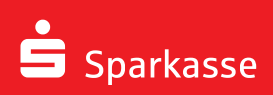

ابدأ عملية التسجيل عندما تتوفر لديك بيانات التسجيل (رسالة التسجيل أو رسالة تسجيل نصية قصيرة SMS).

ستحصل عند الضرورة **على رقم تعريف شخصي** افتتاحي جديد PIN برسالة منفصلة.

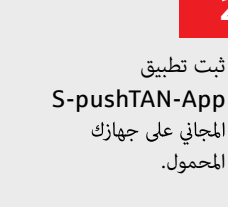

أو عن طريق الرسالة

لقد حصلت على بيانات

النصية القصيرة:

التسجيل من خلال

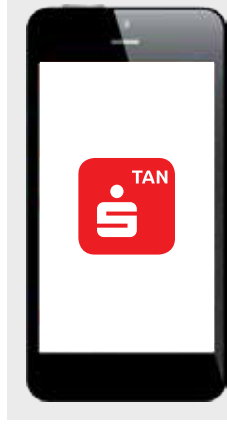

## شغل التطبيق ووافق على السماح له بالوصول إلى بيانات ووظائف جهازك المحمول.

أعط كلمة مرور للتسجيل.

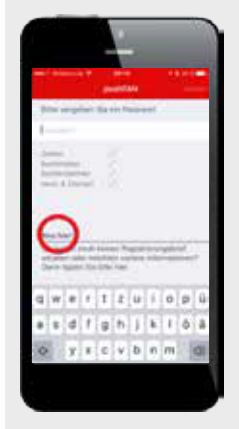

## التسجيل عن طريق الرسالة:

قم بعملية المسح الضوئي لرمز "الباركود QR" الموجود في رسالة التسجيل المكونة من أحرف وأرقام أو يمكنك إدخال شيفرة التسجيل يدوياً.

Sehr geehrter Herr Max Mustermann, Sehr geehrter Herr Max Mustermann, zur Freischallmung Herr neuen push/TAI-Verbindung Gerät 1 führen Sie bitte Folgende Schritte durch: 1. Installieren Sie die kassterfreie S- push/TAI-App aus dem App Store auf ihrem mobilen Endgerät. 2. Starten Sie die S-push/TAI-App und vergeben Sie ein Posswort, Bestättgen Sie ggl. die Frage, ob die S-push/TAI-App Ihnen push-Mittellingen sneeder durf. 3. Scannen Sie mit der S-push/TAI-App den nachfolgend abgebildeten QR-Code.

| Falls der QR-Code nicht ei<br>genden Registrierungsda | ingescannt werden kann, erfassen Sie bitte die nachfo<br>den ausschließlich in der S-pushTAN-App |
|-------------------------------------------------------|--------------------------------------------------------------------------------------------------|
| <ul> <li>pushTAN-ID</li> </ul>                        | 30563361702567341                                                                                |
| <ul> <li>Registrierungscode</li> </ul>                | 92iez-apan5-c96ho-y316c-8dbh                                                                     |
| <ul> <li>Bankleitzahl</li> </ul>                      | 94059421                                                                                         |

رسالة نصية قصيرة، افتح الرابط في الرسالة النصية القصيرة بواسطة تطبيق S-pushTAN-App (وليس بواسطة المتصفح).

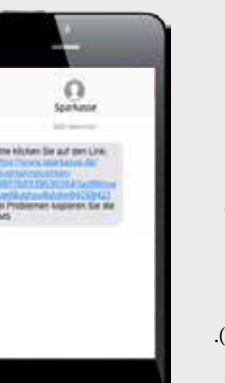

Registrierungsbrief für Ihre neue pushTAN-Verbindung Anmeldename oder Legitimations-ID thiem-push / 3056336170256734

Sehr geehrter Herr Max Mustermann

الآن ستظهر لك شيفرة التفعيل الشخصية للخدمات المصرفية عبرالإنترنت.

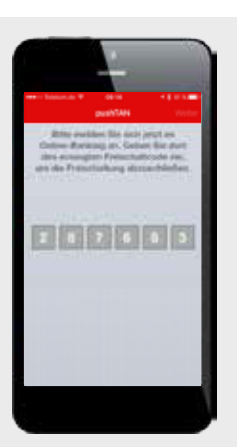

والآن سجل نفسك من خلال المتصفح بواسطة حاسوبك أو حاسوبك اللوحى أو هاتفك الذكى من خلال صفحة البنك على الإنترنت (شبار كاسا) (ليس بواسطة التطبيق). استخدم هنا **اسم التسجيل** المذكور في رسالة التسجيل أو رمز حق الاستخدام أو بياناتك المعروفة للتسجيل في حال استخدام الرسائل النصية القصيرة التي تلقيتها.

أما إذا تلقيت رقم تعريف شخصي افتتاحي PIN برسالة منفصلة، فيرجى استخدامه في التسجيل.

Online-Banking Anmeldename PIII

Sehr geehrter Herr Max Mustermann, zur Freischallmung Ihrer neuen pushTAN-Verbindung Gerät 1 führen Sie bitte Folgende Schritte durch: 1. Installieren Sei die kosterfreife 2- pushTAN-App aus dem App Store auf ihrem mobilen Endgerät. 2. Starten Sie die SpushTAN-App und vergeben Sie ein Passwort, Bestätigen Sie ggl. die Frage, ob die SpushTAN-App Ihmen push-Mittellingen sneeden darf. 3. Scannen Sie mit der S-pushTAN-App den nachfolgend abgebildeten QR-Code.

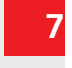

ا ضغط على زر التفعيل في حقل النص التالي على كلمة "تفعيل" "Freischalten" وأدخل شيفرة التفعيل الشخصية الخاصة بك من الخطوة رقم 5.

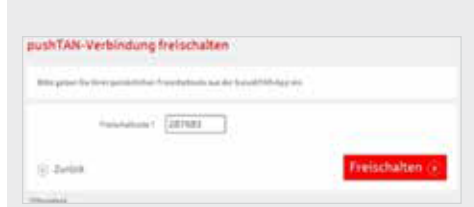

لقد تم التفعيل الآن.

يجب عليك الآن وضع رمز شخصي جديد لخدمة العمليات المصرفية عبرالإنترنت مكون من ضمن خانات. لإتمام عملية تغير الرمز الشخصي سوف تتلقى رقم التوثيق المطلوب عبر تطبيق S-pushTAN و يجب إدخال هذا الرمز في المكان المناسب.

بعد ذلك يمكنك حماية معاملاتك المصرفية عبرالإنترنت من خلال تطبيق S-pushTAN.

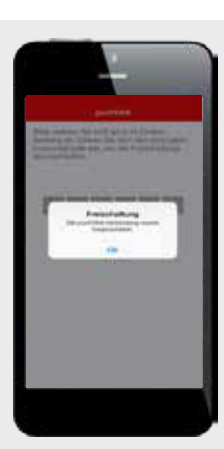

إذا كنت ترغب باستخدام طريقة -pushTAN في **تطبيق بنك "شبار كاسا"** أو في برمجيات مالية مثل StarMoney فيجب عليك تغيير إعداداتها بما يتناسب مع طريقة pushTAN.

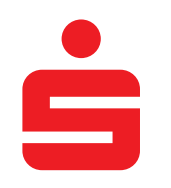